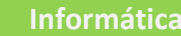

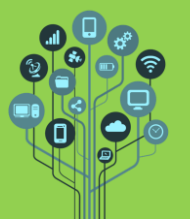

App Inventor – Temporizadores e variáveis

Guião Prático Nº 7

- Neste guião vais continuar a aprender a criar aplicações para telemóvel utilizando programação. Não te esqueças que tens de ter a APP Mit Ai2 Companion instalada no teu telemóvel (só para quem tem Android).
- Hoje vais aprender a fazer o jogo da toupeira. No ecrã a toupeira irá aparecer em lugares ao acaso e tu tens de lhe acertar para ganhar pontos.
- Acede a <u>https://appinventor.mit.edu/</u> e clica em
- Dá-lhe o nome Whack\_a\_mole e procede com OK.

| Nome do<br>projeto: | Whack_a_mole       |  |
|---------------------|--------------------|--|
| Toolkit:            | Padrão 🔹 🕫         |  |
| Theme:              | Device Default 🔹 🔊 |  |

Começa por selecionar o Screen1 em Componentes e troca a cor para castanho. Como não existe a cor disponível acede a Custom e altera a cor:

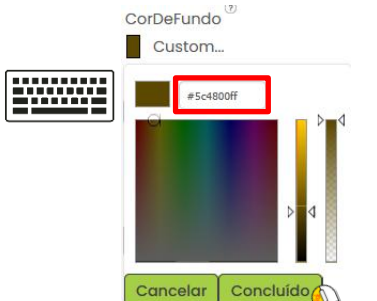

Para que **fique** a **mesma cor** copia e cola o código hexadecimal **#5c4800ff** para a cor.

- 🏂 Do **menu** do **lado esquerdo** na secção **Desenho e Animação** adiciona uma 🖍 <sup>Pintura</sup>
- Redimensiona a pintura para que ocupe todo o ecrã do telemóvel tanto em altura como em largura. Altera a cor para o mesmo castanho ou para nenhum (fica transparente).
- Arrasta do mesmo menu um SpriteImagem para cima da pintura. Este tipo de imagem tem a particularidade de poder mudar de aspeto e lugar, tornando-se dinâmica.

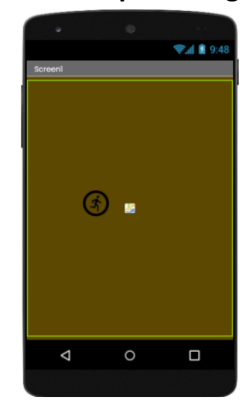

componentes invisíveis Č Temporizadori

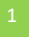

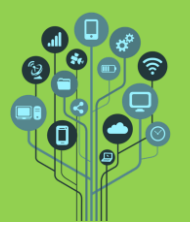

💈 Carrega para o menu multimédia duas imagens que podes descarregar <u>aqui</u>.

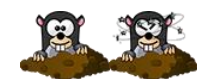

- A lógica do jogo será a toupeira aparecer em locais aleatórios do teu ecrã tendo como objetivo conseguires tocar-lhe e ganhar o máximo de pontos possível. Para isso abre o editor de blocos.
- 🧏 Começa por **definir** a **imagem inicial** para a **toupeira** com o **seguinte bloco**.

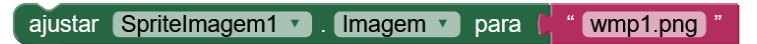

Este bloco deve ser lido quando o ecrã inicializa. Adiciona o bloco necessário para isso acontecer.

De seguida vamos fazer com que a toupeira apareça em locais ao acaso no nosso ecrã. Para isso adiciona os seguintes blocos.

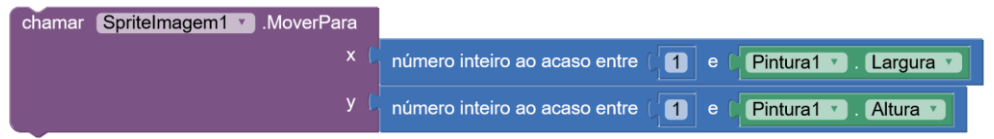

Este bloco vai **mover** a **imagem** da toupeira para um X e um Y ao **acaso**. A **imagem** pode **aparecer** entre X=1 e a **largura do ecrã** (que neste caso é igual à largura da pintura) e Y=1 e a **altura do ecrã**.

- O problema aqui é que só funciona uma vez. O interessante seria aparecer e desaparecer em locais diferentes para sempre (ou até programarmos para parar).
  Para isso tens de adicionar um Timer (temporizador). Volta ao editor de ecrãs e adiciona um temporizador Verta categoria Sensores.
- 🤶 De volta aos **Blocos** já terás acesso ao **Temporizador**. Adiciona o bloco seguinte:

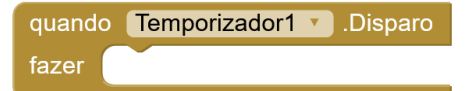

Este bloco atua a cada 1000ms (1s). Quer dizer que por cada segundo que passa muda a toupeira de lugar. O que falta para isso acontecer?

Testa com o teu telemóvel para verificares se funciona. Deves ver a toupeira constantemente a mudar de lugar a cada segundo.

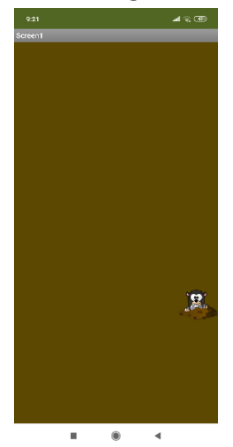

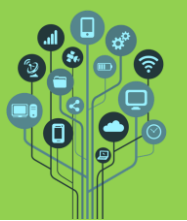

App Inventor – Temporizadores e variáveis

Guião Prático Nº 7

- Vamos agora tratar da pontuação. Cria uma variável Global de nome Pontos e inicializa-a a zero.
- 🧏 No Editor de Ecrãs adiciona uma 🛽 🕮 🛯 🖉 🕺
- Para fazer com que a pontuação apareça nessa legenda adiciona os seguintes blocos de programação.

ajustar 🛛 Legenda1 🔨 . Texto 🔨 para 🛑 obter global Pontos 🔻

Encaixa este bloco para que no início do jogo a pontuação seja zero.

Falta agora ganhar pontos ao tocar na toupeira. Para isso deves utilizar o seguinte bloco de programação que verifica se tocaste na toupeira.

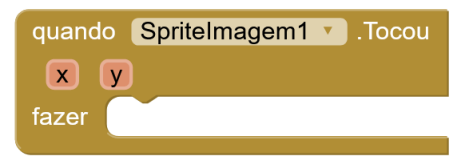

**Dentro** deste bloco tens de **adicionar blocos** que permitam **adicionar 1 ponto** por cada vez que **tocas** na **toupeira**.

Ficam 3 blocos que vais necessitar para isso acontecer.

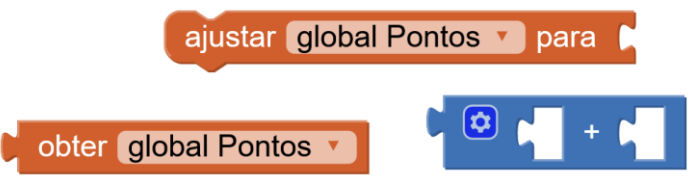

Encaixa-os como deve ser e lembra-te que fica a faltar um bloco que tens de ser tu a descobrir qual é.

- A legenda não muda? Pois ainda falta atualizar a legenda com o valor da variável Pontos. Achas que consegues?
- Vamos também aproveitar para mudar a toupeira para outra imagem quando tocamos nela. Adiciona um bloco que permita mudar para a imagem wmp2.png quando tocas na toupeira.
- O que aconteceu? A toupeira agora não volta à imagem inicial (normal). Será que tens de mudar o bloco com a imagem inicial de lugar?
- Finalmente torna o jogo mais interessante aumentando a velocidade com que a toupeira aparece e desaparece. No Editor de ecrãs do lado direito em Componentes escolhe o Temporizador e nas suas propriedades muda o intervalo para um valor abaixo de 1000.

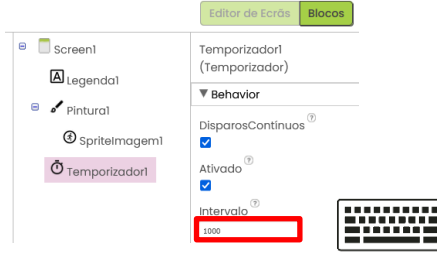

- 🥈 Testa a tua App e diverte-te a jogar!
- 差 Chama o teu professor para avaliar.

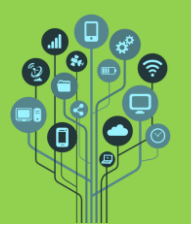

App Inventor – Temporizadores e variáveis

Guião Prático Nº 7

## Ideias de Desenvolvimento:

- 1. Adicionar som.
- 2. Adicionar dois botões com imagens do símbolo mais e menos. Estes botões aumentam e diminuem a velocidade com que aparece/desaparece a toupeira.
- 3. Conforme passa o tempo a **toupeira** fica **mais rápida automaticamente**.
- 4. Ter tempo limite para atingir objetivos (p.e. acertar 5 vezes em 10s)